## INSTRUCTIVO DEL PROCESO DE INSCRIPCIÓN ONLINE (TODAS LA MODALIDADES)

Para el proceso inscripción, el postulante deberá cumplir con todos los requisitos solicitados en el reglamento y se aplicará para TODAS LAS MODALIDADES.

- Todos los requisitos deberán ser escaneados en formato .pdf individualmente, para ser subidos al sistema.
- Contar con su fotografía en formato digital .jpg, con las características e indicaciones correctas, tomadas en lugares coordinadas con la Dirección de Admisión. (Ver Información de FotoStudios coordinados con la DA)

El postulante, luego de pagar su derecho de inscripción en las ventanillas del Banco de la Nación en **Código de Transacción 9135 y Código de Pago 574**, deberá inscribirse en la página web <u>http://admision.unapiquitos.edu.pe/</u> dando clic en la opción **"Inscríbase Aquí"** 

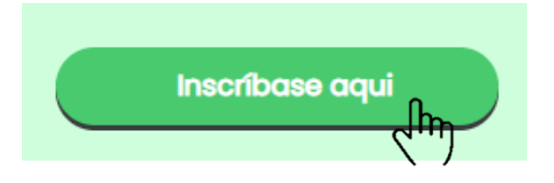

Se iniciará la página principal de Pre - Inscripción del postulante (ver Figura 01):

|                 | Universidad Nacional de la Amazonia     |
|-----------------|-----------------------------------------|
|                 | <b>Peruana</b><br>Dirección de Admisión |
|                 | Documento de Identidad:                 |
|                 | DOCUMENTO DE IDENTIDAD                  |
|                 | Número de Operación:                    |
|                 | NÚMERO DE OPERACIÓN                     |
|                 | Fecha (dia-mes-año):                    |
| emplo Fecha 🛛 🧹 |                                         |

Figura 01: Formulario de Ingreso

En el formulario deberá ingresar el número de DNI, N.º Operación y Fecha de Operación que figura en el voucher de pago (ver Figura 02). Luego, hacer clic en el botón "Agregar Pago" (sin el postulante realizo su pago con 2 voucher deberá agregarlo con el mismo botón solo colocando el número de operación y fecha).

Una vez agregado de clic en el botón "Ingresar"

| NÚMERO DE O       | PERACIÓN     |
|-------------------|--------------|
| Fecha (dia-mes-añ | p):          |
|                   | Agregar Pago |
| otal pagos: 1     |              |
| otal pagos: 1     | Ingresar     |

Podrás comenzar el registro de datos de la ficha de **pre – inscripción**, la cual deberá llenarse completamente y de forma ordenada y secuencial (**ver Figura 03**).

|              | Banco de la Nación<br>BANCO DE LA NACION<br>Recaudación Tasas Educativas / Otros<br>UNIVNAC AMAZONIA PERUANA                                                                                                    |
|--------------|----------------------------------------------------------------------------------------------------|
| N° Operación | Sede : SEDE CENTRAL<br>Situación : OTROS<br>Concepto : INSCRIPCIÓN EXAMEN ADMISIÓN<br>Fecha de Pago : 10/11/2020<br>Nombre Cliente : JORGE PUGA D'LA CRUZ<br>N.Documento : 142033265<br>Importe Total ::<br>Tot Parado-EFECTIVO : S/ ******************************0.00<br>0476313 10NOV2020 9135 112 0529 11:20<br>334200152 CLIENTE<br>5897703 -3-T |

Figura 02: Voucher de Pago Banco de la Nación

 Los postulantes en Modalidad Pueblos Indígenas y Especialidades de Educación Física E idiomas Extranjeros, DEBERÁN INSCRIBIRSE POSTERIOR A SUS EVALUACIÓN DE APTOS. En las fechas establecidas en su respectivo cronograma. (VER CUADRO DE CRONOGRAMA) en: http://admision.unapiquitos.edu.pe/

#### I. IDENTIFICACIÓN DEL POSTULANTE:

| INFORMACIÓN DEL POSTULANTE                                                                                                    |   |
|----------------------------------------------------------------------------------------------------|---|
| Información Personal                                                                                                    |   |
| Ejemplos de las caraceteristicas de la foto a subir al sistema.                                                                                                    |   |
| <ul> <li>Image: A state of the state of the state of</li></ul> |   |
| Apellido Paterno:<br>Apellido Paterno                                                                                                    |   |
| Apellido Materno:                                                                                                    |   |
| APELLIDO MATERNO                                                                                                    |   |
| Nombres:                                                                                                    |   |
| NOMBRES                                                                                                    |   |
| Genero:<br>MASCULINO<br>FEMENINO                                                                                                    |   |
| Tipo de documento de identidad:<br>O DNI                                                                                                    |   |
| O DNI MENOR                                                                                                    |   |
| Número de documento:<br>Dni del postulante                                                                                                    |   |
|                                                                                                    |   |
| Información de Nacimiento                                                                                                    |   |
| Fecha de Nacimiento (dia-mes-año):                                                                                                    |   |
|                                                                                                    |   |
| Region:                                                                                                    |   |
| (                                                                                                    | ~ |
| Provincia:                                                                                                    |   |
| (                                                                                                    | ~ |
| Distrito                                                                                                    |   |
| District.                                                                                                    | ~ |
|                                                                                                    |   |

1. Ingrese de su galería una foto de acuerdo a los ejemplos mostrados, puede acceder a su galería mediante el botón **"Buscar foto"** y seleccionar la foto deseada.

- 2. Digite su apellido paterno.
- 3. Digite su apellido materno.
- 4. Digite su nombre(s).
- 5. Seleccione el género del postulante.
- 6. Seleccione lugar de nacimiento
- (Departamento, Provincia y Distrito).

7. Seleccione la fecha de nacimiento (día/mes/año)

- 8. Digite su dirección actual.
- 9. Seleccione ubicación geográfica de dirección actual (Departamento, Provincia y Distrito).

10. Selecciones tipo de documento de identidad.

11. Digite el número de su Documento de

Identidad (señalado en el punto 9).

12. Digite su número telefónico fijo.

13. Digite su número de celular, necesaria para la inscripción.

14. Escriba su correo electrónico, necesaria para la inscripción, tiene que ser un correo valido.

| Dirección Actual:       |   |
|-------------------------|---|
| DIRECCIÓN ACTUAL        |   |
| Region:                 |   |
|                         | ~ |
| Provincia:              |   |
|                         | ~ |
| Distrito:               |   |
|                         | ~ |
| Información de Contacto |   |
| Teléfono:               |   |
| TELÉFONO                |   |
| Celular:                |   |
| CELULAR                 |   |
| Correo Electrónico:     |   |
| CORREO ELECTRONICO      |   |

Figura 05: Formulario de Identificación de Postulante

Luego de terminar, deslice hacia abajo para ir a la siguiente parte del formulario (**Ver Figura 07**) donde deberás registrar todo lo relacionado con características generales del postulando.

### **II. CARACTERÍSTICAS GENERALES DEL POSTULANTE**

- 15. Seleccione Estado civil
- 16. Seleccione con quién Reside o Dependencia Familiar
- 17. Seleccione si tiene alguna Limitación Permanente y/o Discapacidad
- 18. Seleccione si trabaja
- 19. Seleccione Actividad Económica.
- 20. Selección Tipo de Trabajo
- 21. Seleccione pertenece a Etnia Indígena
- 22. Si pertenece a alguna etnia; seleccione su lengua

Luego de terminar con esta parte del formulario, deslice más abajo para pasar con la siguiente parte que es características educativas (**ver Figura 08**).

| B. CARACTERISTICAS GENERALES    |
|---------------------------------|
| Estado Civil:                   |
| O SOLTERO                       |
| O CASADO                        |
|                                 |
| Dependencia Familiar:           |
| O OTROS                         |
| O TIOS                          |
| O HERMANOS                      |
| O PADRES                        |
| Limitacion Permanente:          |
| O NO TIENE DISCAPACIDAD         |
| O OTRA LIMITACIÓN               |
| PARA USAR BRASOS, PIERNAS, PIES |
| PARA HABLAR, ENTONAR, VOCALIZAR |
| PARA OIR, AUN USANDO AUDIFONOS  |
| O PARA VER AUN USANDO LENTES    |
| Trabaja:                        |
| O SI                            |
| O NO                            |
| Actividad Económica:            |
| ESTATAL                         |
| PRIVADA                         |
| Tipo de Trabajo:                |
| INDEPENDIENTE                   |
| EMPLEADO                        |
| OBRERO                          |
| OTROS                           |
| Pertenece a Etnia Indigena:     |
| O SI                            |
| O NO                            |

Figura 07: Formulario de Características Generales del Postulante

| Información del colegio<br>Nombra del colegio |   |
|-----------------------------------------------|---|
| Nombre dei colegio:                           |   |
| Tipo de Colegio:                              |   |
| O PÚBLICA                                     |   |
| O PRIVADA                                     |   |
| Tipo de Alumno:                               |   |
| SECUNDARIA CONCLUIDA                          |   |
| GRADUADO/TITULADO                             |   |
| O MAESTRIA                                    |   |
| O DOCTORADO                                   |   |
| Ubicación del Colegio                         |   |
| Region:                                       |   |
|                                               | ~ |
| Provincia:                                    |   |
|                                               | ~ |
| Distrito:                                     |   |
|                                               |   |

# III.CARACTERÍSTICAS EDUCATIVAS DEL POSTULANTE.

23. Nombre de la institución educativa de procedencia.

 Seleccione el tipo de institución educativa de procedencia: estatal o particular.
 Señale el tipo de postulante

26. Seleccione el departamento, provincia y distrito de su institución educativa

Luego de terminar esta parte del formulario deslice hacia abajo para el siguiente formulario referente a las características de programa a la que postula (**ver Figura 09**).

Figura 08: Formulario de Características Educativas del Postulante

### IV.CARACTERÍSTICAS DE LA CARRERA A LA QUE POSTULA

| QUITOS)                      |   |
|------------------------------|---|
| Modalidad:                   |   |
|                              | ~ |
| Programa al que postula:     |   |
|                              | ~ |
| Veces que Postula:           |   |
| O 1 VEZ                      |   |
| O 2 VEZ                      |   |
| O 3 VEZ                      |   |
| O MÁS DE 4                   |   |
| Tiempo de Preparación:       |   |
| MENOS DE 3 MESES             |   |
| O DE 3 A 6 MESES             |   |
| O DE 7 A 1 AÑO               |   |
| O MÁS DE 1 AÑO               |   |
| Tipo de Preparación:         |   |
| O OTROS                      |   |
| O CEPRE-UNAP                 |   |
| O ACADEMIA PRE UNIVERSITARIA |   |
| O PROFESOR PARTICULAR        |   |
| O POR SU CUENTA              |   |

27. Seleccione el programa de estudio a la cual postula.

- 28. Seleccione la filial en donde postula
- 29. Seleccione la modalidad de postulación

30. Selecciones las veces que postulo a la UNAP

31. Seleccionar el tiempo de preparación

32. Seleccionar el tipo de preparación para la postulación

Figura 09: Formulario de Características del Programa de Estudio

### V. INFORMACIÓN COMPLEMENTARIA Y CARGA DE DOCUMENTOS

| ocupación laborar del padre.                |       |
|---------------------------------------------|-------|
|                                             | •     |
| Ocupación laboral de la madre:              |       |
|                                             |       |
| Ingresos Mensuales S/:                      |       |
|                                             |       |
| CARGA DE DOCUMENTOS                         |       |
| * Subir todos los requisitos en formato pdf |       |
| Copia de Dni                                | Subir |
| (                                           | Subir |
| Recibo de Pago Original                     |       |

- 33. Seleccionar ocupación del padre
- 34. Seleccionar ocupación de la madre

35. Ingresar ingreso mensual aproximado familiar.

36. Las opciones del punto 'F', se cargarán cuando el postulante seleccione la **Modalidad de Postulación** y deberán adjuntar todos sus requisitos en **formato PDF** en forma individual.

Una vez finalizado y completados todos los datos solicitados en los formularios dar clic en el botón "GUARDAR Y ENVIAR", indicara que tu preinscripción procedió correctamente, direccionándote a una siguiente pantalla donde deberás descargar e imprimir tu FICHA DE PRE – INSCRIPCIÓN. (Ver figura 10).

### RECUERDE REVISAR BIEN SUS DATOS ANTES DE PRESIONAR EL BOTÓN; ENVIADO SUS DATOS NO PODRA MODIFICARLO; SI EN CASO NECESITARÁ CORREGIR UN ERROR DEBERÁ ACERCASE A LA OFICINA PARA SOLICITAR EL APOYO RESPECTIVO.

| nision-unapiquitos.com/#/reportes/1                                                             | Universidad Nacional de la Amazonia Peruana<br>Dirección de Admisión                                                                                                    | Ê |  |
|-------------------------------------------------------------------------------------------------|----------------------------------------------------------------------------------------------------|---|--|
|                                                                                                 | Formatos de impresión<br>Imprimir Ficha de Pre-Inscripción                                                                                                    |   |  |
| Estimado Postulante.                                                                            |                                                                                                    |   |  |
| Ya lograste tu pre registro correctamente.                                                      |                                                                                                    |   |  |
| Luego de imprimir este documento, debes acerca<br>huella dactilar portando este documento (Fich | rte a la dirección de admisión dentro de las 48 horas de haber realizado tu registro para la <b>captura de tu</b><br><b>a de Pre-Inscripción) y tu documento de identidad (DNI).</b> |   |  |

Figura 10: Formulario de descarga e impresión de ficha de pre inscripción.

|                  | UNIVERSIDAD NACIONAL DE LA AMAZONÍA                   | PROCESO        |      |
|------------------|-------------------------------------------------------|----------------|------|
| CONTROL OF LA PR | VICERECTORADO ACADÉMICO<br>DIRECCIÓN DE ADMISIÓN (DA) | DE<br>ADMISIÓN | 20   |
| VERSIDAD         | FICHA DE PREINSCRIPCIÓN                               |                |      |
| A A              |                                                       | CÓDIGO         | 7112 |

**NOTA IMPORTANTE**: Deberás acercarte a la oficina de la DA con la impresión de la ficha dentro de las 48 horas después de haber realizado su pre registro, para la captura de su huella dactilar en el sistema de identificación de postulante.

<u>DIRECCIÓN DE ADMISIÓN</u> CAL. SAMANEZ OCAMPO / NAUTA s/n HORARIO DE ATECIÓN: 07:00 AM A 02:00 PM CONTACTOS: (065) 234635 / +51 984938746